## [Firmware]

## 1.06B43

[DSR-500N] WEB GUI

Tools > System Check > Capture Packets > Click "Packet Trace" button

| SYSTEM CHECK                                        | LOGOUT                                                                                  |
|-----------------------------------------------------|-----------------------------------------------------------------------------------------|
| This page can be used for diagnostics purpose. This | page provides user with some diagnostic tools like ping, traceroute and packet sniffer. |
| Ping or Trace an IP Address                         |                                                                                         |
| IP Address / Domain Name:                           | www.dlink.com                                                                           |
|                                                     | Ping Traceroute                                                                         |
| Perform a DNS Lookup                                |                                                                                         |
| Internet Name:                                      |                                                                                         |
|                                                     | Lookup                                                                                  |
| Router Options                                      |                                                                                         |
| Display the IPv4 Routing Table:                     | Display                                                                                 |
| Display the IPv6 Routing Table:                     | Display                                                                                 |
| Capture Packets:                                    | Packet Trace                                                                            |

Capture Network > Choose Interface and click "Start" button.

| CAPTURE PACKETS                                  |                              | LOGOUT |
|--------------------------------------------------|------------------------------|--------|
| This page allows user to do packet sniffing      | g on a specified interface.  |        |
| Capture Packets                                  |                              |        |
| Select Network:                                  | LAN                          |        |
| Settlengthan (Andressed State Antonio Kongelege) | Start Dedicated WAN w nlo ad |        |

After start you can see this information in the WEB.

| 36045-00045 |
|-------------|
| LOGOUT      |
|             |
|             |
|             |
|             |

Click "Stop" button to stop the packet.

| Clic                                        | Pac<br>k the 'Download | ket tracing st<br>d' button to v | opped.<br>view the capture logs. |        |
|---------------------------------------------|------------------------|----------------------------------|----------------------------------|--------|
| CAPTURE PACKETS                             |                        |                                  |                                  | LOGOUT |
| This page allows user to do packet sniffing | on a specified int     | erface.                          |                                  |        |
| Capture Packets                             |                        |                                  |                                  |        |
| Select Network:                             |                        | LAN                              | *                                |        |
|                                             | Start                  | Stop                             | Download                         |        |

Click "Download" button to download the packet.

|                   | 192.168.2.254 /scgi-bin/pla | atform,cgi                             | P → S Certificate error 2 C >                | 8 multiple PPPoE server - G              | G 🧉 Technical Service Portal | Ø D-Link : Unified Serv                             | - □ •ו                                |
|-------------------|-----------------------------|----------------------------------------|----------------------------------------------|------------------------------------------|------------------------------|-----------------------------------------------------|---------------------------------------|
| File Edit View Fa | vorites Tools Help          |                                        |                                              |                                          |                              | _                                                   |                                       |
|                   | Product Page: DSR-500N      |                                        |                                              |                                          | Hardware Version: A1         | Firmware Version: 1.06B43_WW                        | 1 A                                   |
|                   |                             |                                        |                                              |                                          |                              |                                                     |                                       |
|                   | D-Lit                       | n1/*                                   |                                              |                                          |                              |                                                     |                                       |
|                   |                             |                                        |                                              |                                          |                              |                                                     |                                       |
|                   | DSR-500N                    | SETUP                                  | ADVANCED                                     | TOOLS                                    | STATUS                       | HELP                                                | i i i i i i i i i i i i i i i i i i i |
|                   | Admin 🕨                     |                                        |                                              |                                          |                              |                                                     |                                       |
|                   | Date and Time               |                                        | Packet tracir<br>Click the 'Download' buttor | ig stopped.<br>to view the capture logs. |                              |                                                     |                                       |
|                   | Log Settings 🔶              | CAPTURE PACKETS                        |                                              |                                          | LOGOUT                       | Helpful Hints                                       |                                       |
|                   | System                      | This page allows user to do page       | ket spiffing on a specified interface.       |                                          |                              | Do you know that the                                |                                       |
|                   | Firmware                    |                                        |                                              |                                          |                              | captured file can be<br>analysed by opening it into |                                       |
|                   | Firmware via USB            | Capture Packets                        | 1.544                                        |                                          | 10 <sup>-1</sup>             | like 'Wireshark'.                                   |                                       |
|                   | Dynamic DNS                 | Select Network:                        | LAN                                          | •                                        | 0                            |                                                     |                                       |
|                   | System Check                |                                        | Start                                        | p Download                               | _                            |                                                     |                                       |
|                   | Schedules                   |                                        |                                              | Download                                 | 4                            |                                                     |                                       |
|                   | UNIFIED SERV                | ICES ROUTER                            |                                              |                                          |                              |                                                     |                                       |
|                   |                             |                                        | Copyright © 2012                             | D-Link Corporation.                      |                              |                                                     |                                       |
|                   |                             |                                        |                                              |                                          |                              |                                                     |                                       |
|                   |                             |                                        |                                              |                                          |                              |                                                     |                                       |
|                   |                             |                                        |                                              |                                          |                              |                                                     |                                       |
|                   |                             |                                        |                                              |                                          |                              |                                                     |                                       |
|                   |                             |                                        |                                              |                                          |                              |                                                     |                                       |
|                   |                             |                                        |                                              |                                          |                              |                                                     |                                       |
|                   |                             |                                        |                                              |                                          |                              |                                                     |                                       |
|                   |                             |                                        |                                              |                                          |                              |                                                     |                                       |
|                   |                             |                                        |                                              |                                          |                              |                                                     |                                       |
|                   |                             |                                        |                                              |                                          |                              |                                                     |                                       |
|                   |                             |                                        |                                              |                                          |                              |                                                     |                                       |
|                   |                             |                                        |                                              |                                          |                              |                                                     |                                       |
|                   |                             |                                        |                                              |                                          |                              |                                                     |                                       |
|                   |                             |                                        |                                              |                                          |                              |                                                     |                                       |
|                   | Do you want to o            | pen or save <b>pkt.cap</b> (246 bytes) | from 192.168.2.254?                          |                                          | Open Save                    | ▼ Cancel ×                                          |                                       |
|                   |                             |                                        | -                                            |                                          |                              | EN 🕐 🚏 🔺                                            | 😽 🎦 🕼1:48 PM                          |
|                   |                             |                                        |                                              |                                          |                              |                                                     |                                       |

## [DSR-500N Console]

1. Start TFTP server.

| Current Directory C:\Use<br>Server interface 192.16 |      |        | rs\Michael\Desktop<br>8.2.58 |                 |         | -        | Bro  | wse    |
|-----------------------------------------------------|------|--------|------------------------------|-----------------|---------|----------|------|--------|
|                                                     |      |        |                              |                 |         | ▼ Sh     |      | ow Dir |
| Tftp Server                                         | Tftp | Client | DHCP server                  | Syslog serv     | /er   I | DNS sei  | rver | •      |
| peer                                                |      |        | file                         | file start time |         | progress |      |        |
|                                                     |      |        |                              |                 |         |          |      |        |
|                                                     |      |        |                              |                 |         |          |      |        |
| ٠ [                                                 |      |        | III                          |                 |         |          |      | •      |

2. D-Link DSR> util system\_check capturePackets start WAN1

D-Link DSR> util system\_check capturePackets start WAN1 Packet Capturing Started

D-Link DSR> util system\_check capturePackets download pkt.cap 192.168.2.58
D-Link DSR> util system\_check capturePackets download pkt.cap 192.168.2.58

4. As you can see the WAN packet is save in the system desktop.

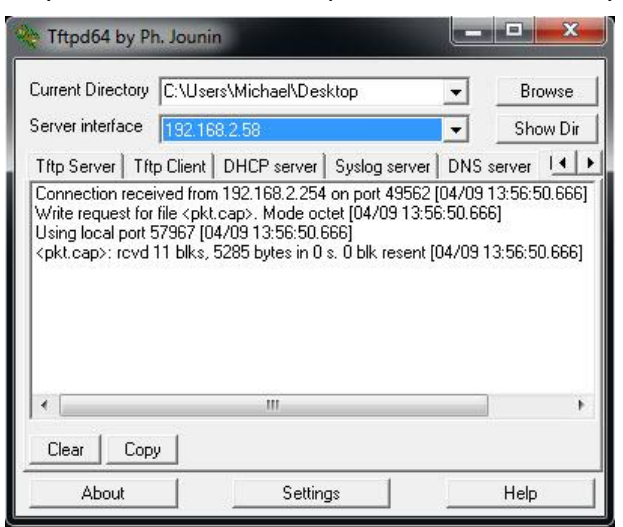